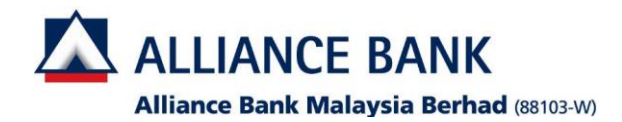

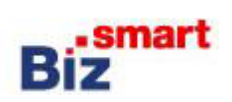

How to tag new account?

| Login as System Administ                               | rator (XXXXXXcad)           |                                                                     |                                                                                                    |                          |                     |           |                 |
|--------------------------------------------------------|-----------------------------|---------------------------------------------------------------------|----------------------------------------------------------------------------------------------------|--------------------------|---------------------|-----------|-----------------|
| Step 1. Go to User Acces                               | s Management > User Mana    | gement > Click User Group                                           | Step 2. Click Search > Scro                                                                                                    | ll down > click one of t | he user gro         | up name   | و               |
|                                                        |                             |                                                                     |                                                                                                    |                          | 0                   |           |                 |
|                                                        |                             |                                                                     |                                                                                                    |                          |                     |           |                 |
| ALLIANCE BANK BIZ                                      | UAT Company                 | ✓ BPC admin 1     System Administrator     ✓ Logout ি               |                                                                                                    |                          |                     |           |                 |
|                                                        |                             | Dec 11, 2018 09:48:09 AM                                            | View User Group                                                                                                    |                          |                     |           |                 |
|                                                        | Li Custem Administrator ud  | Such at all at all usually and                                      | Search By                                                                                                    |                          |                     |           |                 |
| A Home                                                 | ni System Administrator, wh | at would you like to do today?                                      | User Group Code                                                                                                    | : All 🔻                  |                     |           |                 |
| User Access Management                                 |                             |                                                                     | User Group Name                                                                                                    | :                        |                     |           |                 |
| User Management                                        | $\frown$                    | $\frown$                                                            | Status                                                                                                    | : All V                  |                     |           |                 |
| User Group                                             | ( 🗊 )                       | ( 🙇 )                                                               |                                                                                                    | Search                   |                     |           |                 |
| User Profile                                           | Chaole Approval Status      | Report Other Lipsela Resourced                                      | Search Result                                                                                                    |                          |                     |           |                 |
| Workflow Setup                                         | Check Approval Status       | (For forgotten password / dormant users)                            | Date: 11/12/2018 10:07:33                                                                                                    |                          |                     |           |                 |
| Pre-Account Registration                               |                             |                                                                     | User Group Code = ALL , Status = ALL                                                                                                    |                          |                     |           |                 |
| DuitNow ID Registration and                            | $\frown$                    | $\frown$                                                            |                                                                                                    | Results 1 - 3 of 3       |                     |           |                 |
|                                                        | ( 🕰 )                       | ( 🎎 )                                                               | User Group Code User Group Name                                                                                                    |                          | Role                | Status    | User<br>Listing |
| Preferred Name                                         |                             |                                                                     | authorizer authorizer                                                                                                    |                          | Authorizer          | Active    | View            |
|                                                        |                             |                                                                     | groupA <u>authorizerA</u><br>maker001 maker001                                                                                                    |                          | Authorizer<br>Maker | Deleted   | View            |
|                                                        |                             |                                                                     |                                                                                                    |                          |                     |           |                 |
| Step 3. Click Edit                                     |                             |                                                                     | Step 4. Scroll down till you                                                                                                    | see the select account   | t portion > t       | ick the a | account         |
| Welcome, BPC admin                                     |                             |                                                                     | that has not been ticked ye                                                                                                    |                          |                     |           |                 |
| User Group Details                                     |                             |                                                                     |                                                                                                    |                          |                     |           | 10,000.00       |
| User Group Code                                        | : authorizer                | Edit                                                                | Loan/ Financing Repayment     Interview of the second second |                          |                     |           | 10,000.00       |
| User Group Name                                        | : authorizer                |                                                                     | V Bulk Payment                                                                                                    |                          |                     |           | 10,000.00       |
| Role Note: User Group Code is a code defined by yourse | : Authorizer                | om Finance dent, can be defined as FIND1: user from HR dent, can be | Payroll     101 - II                                                                                                    |                          |                     |           | 10,000.00       |
| defined as HR01.                                       |                             |                                                                     | Account Overview                                                                                                    |                          |                     |           | 21/0            |
| Select Accounts                                        |                             |                                                                     |                                                                                                    |                          |                     |           | N/A<br>N/A      |
| Accessible Functions                                   |                             | Hide Details                                                        | Transaction History                                                                                                    |                          |                     |           | 12.0            |
| Account Management                                     |                             |                                                                     |                                                                                                    |                          |                     |           | N/A<br>N/A      |
| Transaction History                                    |                             |                                                                     | 101 - 10                                                                                                    |                          |                     |           | N/A             |
| e-Statement                                            |                             |                                                                     | e-Statement                                                                                                    |                          |                     |           |                 |
| Pay To Alliance Accounts                               |                             |                                                                     | ✓ 101 - If O                                                                                                    |                          |                     |           | N/A<br>N/A      |
| Pay to Other Banks Accounts                            |                             |                                                                     |                                                                                                    |                          |                     |           | N/A             |
| Rentas                                                 |                             |                                                                     | Cheque Status Inquiry                                                                                                    |                          |                     |           | DI(A            |
| Bill Payment                                           |                             |                                                                     | Cheque Book Request                                                                                                    |                          |                     |           | IN/ A           |
| Bulk Payment                                           |                             | Hide details?                                                       | 101 - IN                                                                                                    |                          |                     |           | N/A             |
|                                                        |                             |                                                                     | V Stop Cheque Payment                                                                                                    |                          |                     |           | N/A             |
|                                                        |                             |                                                                     |                                                                                                    | Back Update Delete       |                     |           |                 |
|                                                        |                             |                                                                     |                                                                                                    |                          |                     |           |                 |
|                                                        |                             |                                                                     |                                                                                                    |                          |                     |           |                 |

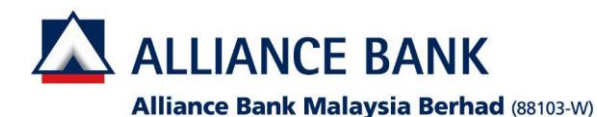

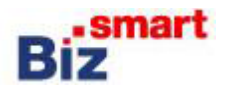

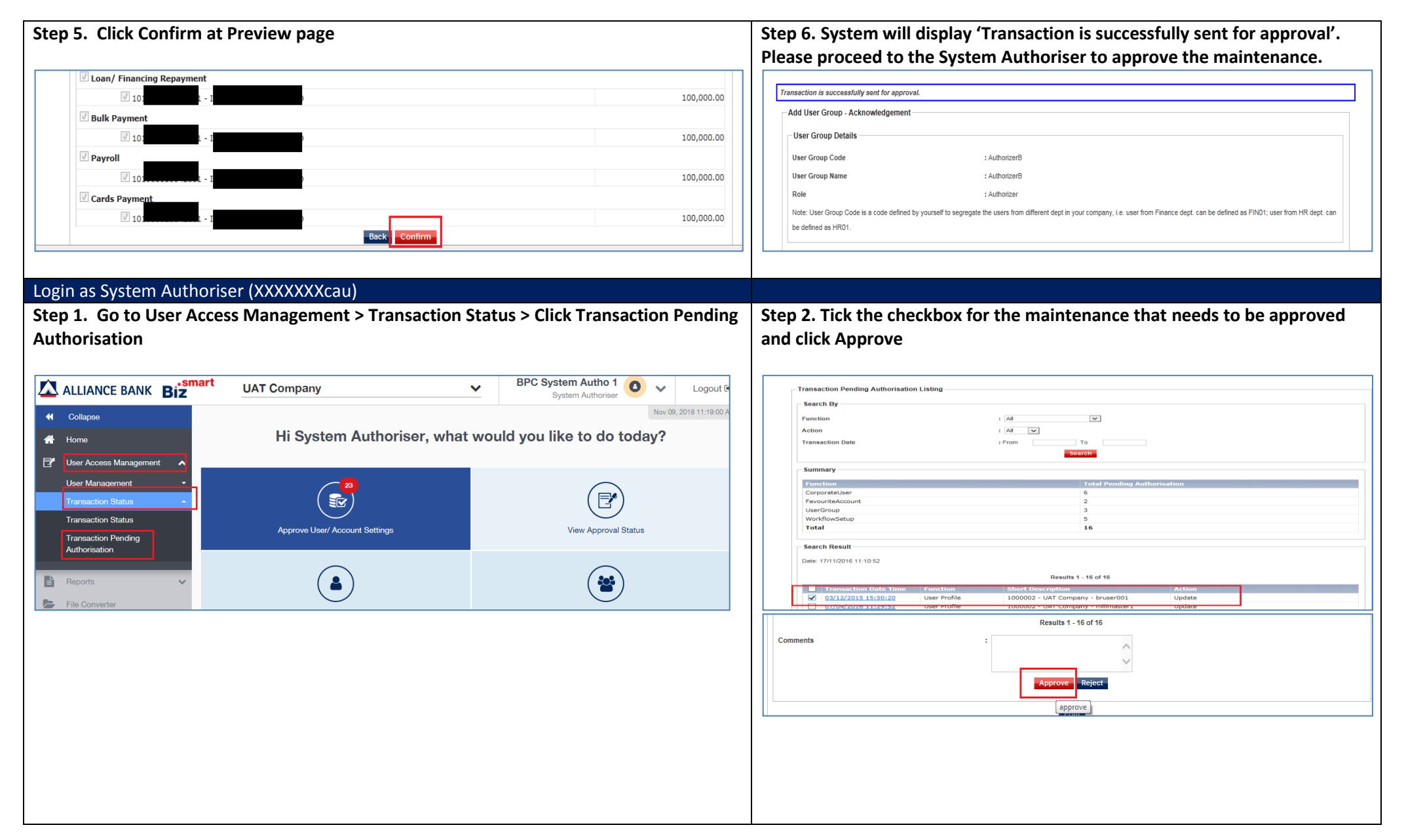

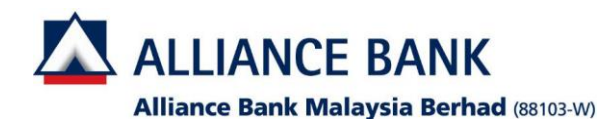

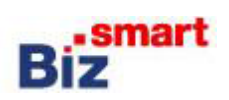

Created

| ransaction Fending Aut | horisation - Preview (Ap | prove)                                                 |        |                 | > Enter the che                                                 | cksum number you see on the                                                                                                    |
|------------------------|--------------------------|--------------------------------------------------------|--------|-----------------|-----------------------------------------------------------------|----------------------------------------------------------------------------------------------------|
|                        |                          | Results 1 - 1 of 1                                     |        |                 | OK> Please en                                                   | ter the number you see on the                                                                                                    |
| Transaction Date Time  | Function                 | Short Description                                      | Action | Approval Status | column > Click                                                  | Confirm > System will show 'Tr                                                                                                    |
| 24/08/2016 15:54:10    | Workflow Setup           | 1000002 - UAT Company - Pay to Other Banks<br>Accounts | Update | Created         |                                                                 |                                                                                                    |
|                        |                          | Results 1 - 1 of 1                                     |        |                 | Transaction Pending Authorisation                               | 1 - Preview (Approve)                                                                                                    |
|                        |                          |                                                        |        |                 | Transaction Date Time - Fund                                    | Results 1 - 1 of 1                                                                                                    |
| ommonte                |                          |                                                        |        |                 | 24/08/2016 15:54:10 Work                                        | flow Setup Accounts UAT Company - Pay to Other Banks Update                                                                                            |
| onnonto                |                          | ·                                                      |        |                 |                                                                 | Results 1 - 1 of 1                                                                                                    |
|                        |                          | ~                                                      |        |                 | Transaction Signing                                             |                                                                                                    |
|                        |                          | Back                                                   |        |                 |                                                                 |                                                                                                    |
|                        |                          | Confirm                                                | 1      |                 | Checksum<br>(Click Sign and input this number into the i        | : 47625912                                                                                                    |
|                        |                          |                                                        |        |                 | Checksum Sign                                                   | :                                                                                                    |
|                        |                          |                                                        |        |                 | (Input number generated from the OCRA "                         | 'oken)                                                                                                    |
|                        |                          |                                                        |        |                 |                                                                 |                                                                                                    |
|                        |                          |                                                        |        |                 |                                                                 |                                                                                                    |
|                        |                          |                                                        |        |                 |                                                                 |                                                                                                    |
|                        |                          |                                                        |        |                 | Comments                                                        | :                                                                                                    |
|                        |                          |                                                        |        |                 |                                                                 | 0                                                                                                    |
|                        |                          |                                                        |        |                 |                                                                 |                                                                                                    |
|                        |                          |                                                        |        |                 |                                                                 | Back                                                                                                    |
|                        |                          |                                                        |        |                 |                                                                 |                                                                                                    |
|                        |                          |                                                        |        |                 |                                                                 |                                                                                                    |
|                        |                          |                                                        |        |                 |                                                                 |                                                                                                    |
|                        |                          |                                                        |        |                 |                                                                 |                                                                                                    |
|                        |                          |                                                        |        |                 |                                                                 |                                                                                                    |
|                        |                          |                                                        |        |                 |                                                                 |                                                                                                    |
|                        |                          |                                                        |        |                 | т                                                               | ransaction Signed.                                                                                                    |
|                        |                          |                                                        |        |                 | т                                                               | ransaction Signed.                                                                                                    |
|                        |                          |                                                        |        |                 | Your transac                                                    | iransaction Signed.                                                                                                    |
|                        |                          |                                                        |        |                 | Your transac<br>Do not logo                                     | tion(s) is now being processed.                                                                                                    |
|                        |                          |                                                        |        |                 | Your transac<br>Do not logo<br>transaction                      | Transaction Signed.<br>tion(s) is now being processed.<br>ut or close the browser until<br>(s) status is available.                                    |
|                        |                          |                                                        |        |                 | Your transact<br>Do not logo<br>transaction<br>Click OK to c    | Transaction Signed.<br>tion(s) is now being processed.<br>ut or close the browser until<br>(s) status is available.<br>ontinue.                        |
|                        |                          |                                                        |        |                 | ) Your transact<br>Do not logo<br>transaction<br>Click OK to c  | Transaction Signed.<br>tion(s) is now being processed.<br>ut or close the browser until<br>(s) status is available.<br>ontinue.                        |
|                        |                          |                                                        |        |                 | Your transact<br>Do not logo<br>transaction<br>Click OK to c    | Transaction Signed.<br>tion(s) is now being processed.<br>ut or close the browser until<br>(s) status is available.<br>ontinue.                        |
|                        |                          |                                                        |        |                 | Your transact<br>Do not logo<br>transaction<br>Click OK to c    | Transaction Signed.<br>tion(s) is now being processed.<br>ut or close the browser until<br>(s) status is available.<br>ontinue.                        |
|                        |                          |                                                        |        |                 | Your transact<br>Do not logo<br>transaction<br>Click OK to c    | Transaction Signed.<br>tion(s) is now being processed.<br>ut or close the browser until<br>(s) status is available.<br>ontinue.                        |
|                        |                          |                                                        |        |                 | Your transaction<br>Do not logo<br>transaction<br>Click OK to c | Transaction Signed.<br>tion(s) is now being processed.<br>out or close the browser until<br>(s) status is available.<br>ontinue.<br>OK<br>NYR 1.000.00 |

own 8 digit PIN > Press OK > will request to 'input checksum' e screen to the token > Press e token into the checksum sign Transaction Signed' >Click OK